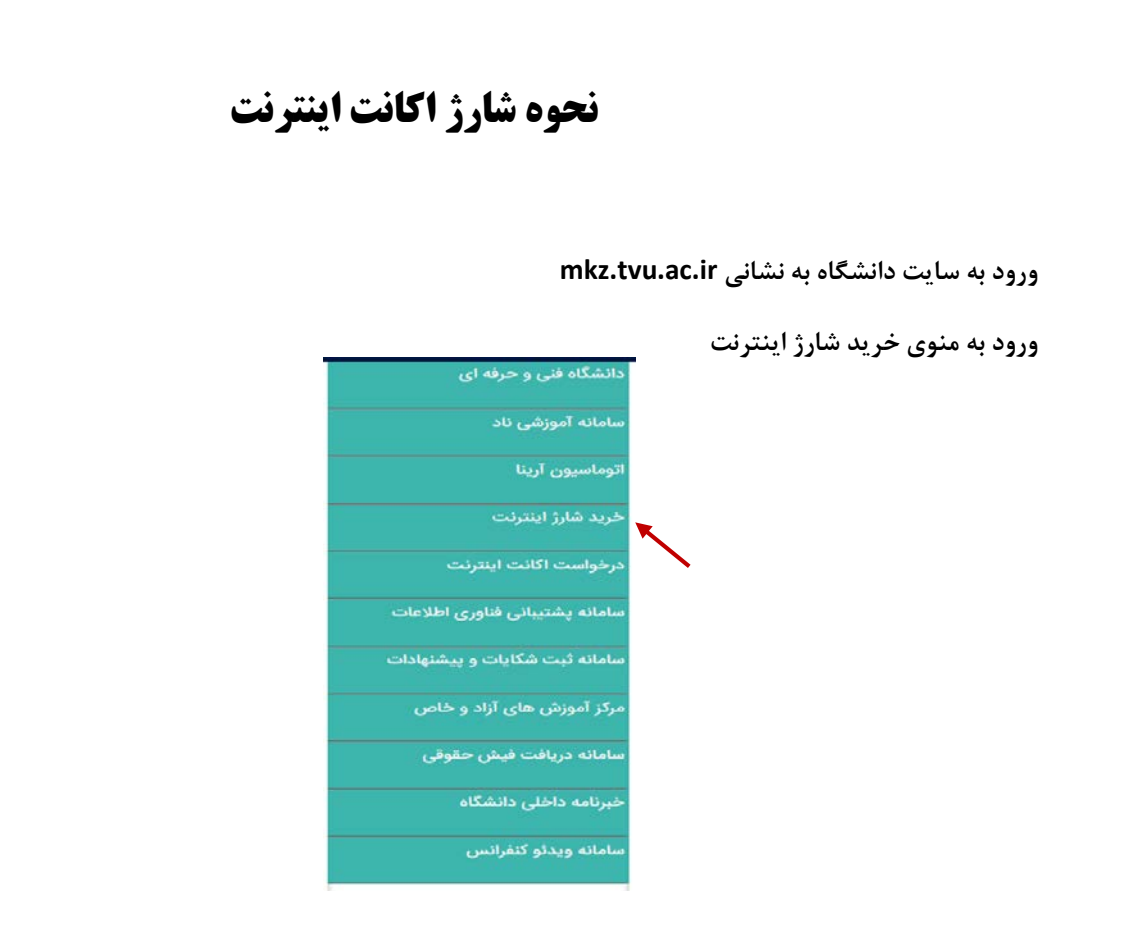

انتخاب یکی از لینک ها (در صورتی که به آنتن های وای فای دانشگاه متصل شده اید می توانید از لینک شماره یک و در صورتی که قصد شارژ از طریق اینترنت را دارید از لینک شماره دو استفاده نمایید.)

> › لینک شماره۱: شارژ اکانت اینترنت از طریق شبکه داخل دانشگاه › لینک شماره ۲: شارژ اکانت از طریق اینترنت

در صفحه مشاهده شده نام کاربری و کلمه عبور اکانت اینترنت خود را وارد نمایید.

(نام کاربری: شماره دانشجویی و کلمه عبور پیش فرض کدملی می باشد.)

|          | نام کاربر |   |
|----------|-----------|---|
| <b>U</b> | ر مز عبور |   |
|          | A 1/2 100 | 1 |

|              | 1            |
|--------------|--------------|
|              | Dashboard@   |
|              | Traffic      |
| 23 864 Rials | Usage Deta   |
|              | Report       |
|              | 23,864 Rials |

جهت شارژ از منوی trafic زیرمنوی Usage Detail را انتخاب و سپس حجم شارژ مورد نظر را انتخاب نمایید.

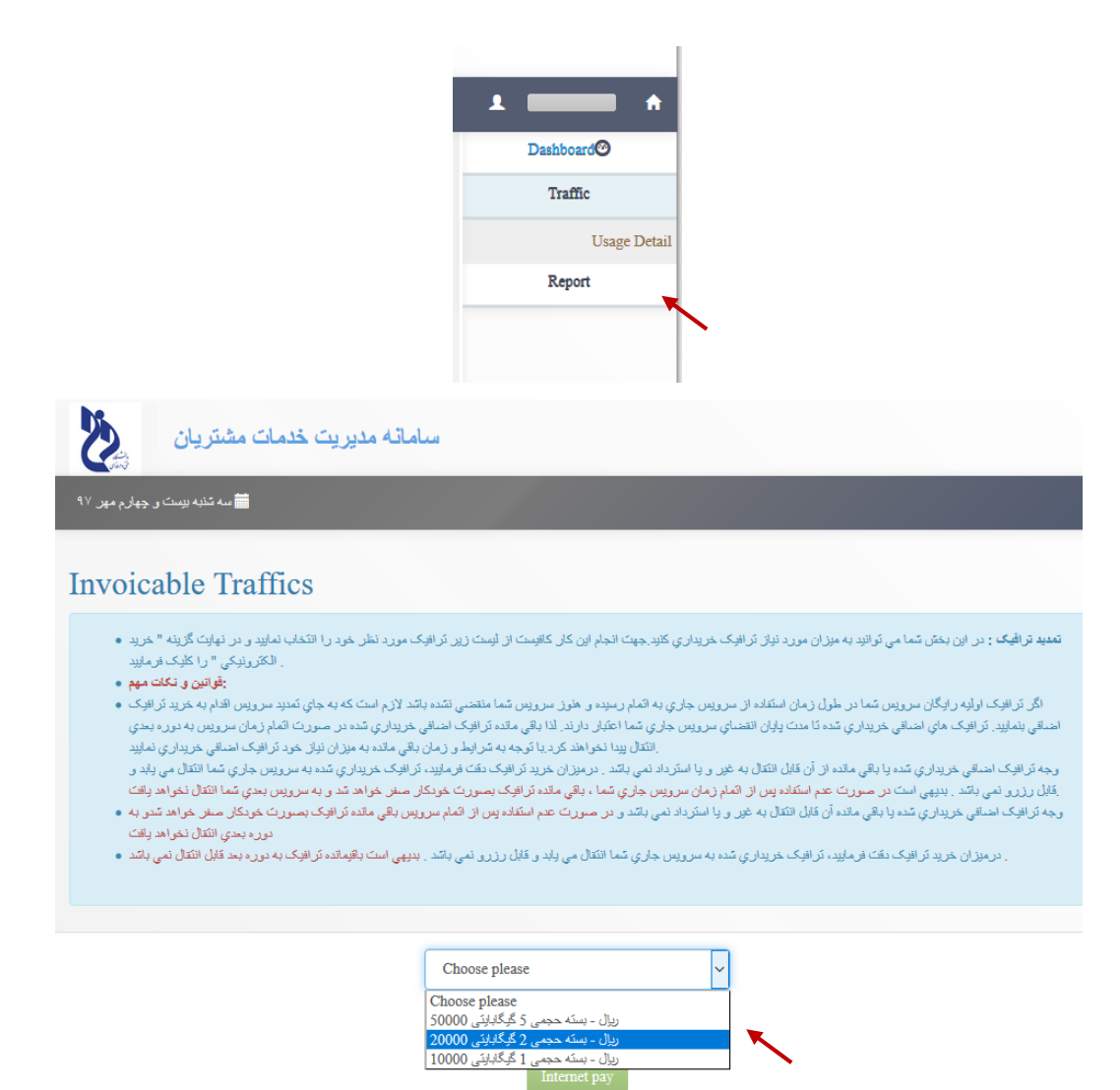

بعد از انتخاب حجم مورد نظر تیک l Agree را زده و روی Internet pay کلیک نمایید.

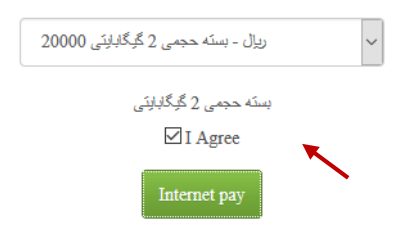

در صفحه پرداخت روی پرداخت الکترونیک کلیک نمایید.

## 

در صفحه بانک اطلاعات کارت بانکی را وارد دکمه پرداخت را انتخاب نمایید.

|           | شماره کارت                                       |
|-----------|--------------------------------------------------|
|           |                                                  |
|           | در صورت فعال شدن فیلد پنجم ، لطفاً آن را پر کنید |
|           | رمز دوم کارت (رمز اینترنتی )                     |
|           | لطفاً از صحت رمز عبور خود مطمئن شوید             |
|           | کد سه یا چہار رقمی ( cvv2 )                      |
| ماہ 📃 سال | تاریخ انقضای کارت                                |
| 787288    | عبارت زیر را در کادر وارد نمایید                 |
|           |                                                  |
|           | ایمیل (اختیاری)                                  |
| انصراف    | پردافت                                           |

نتیجه تراکنش
ترکنش با موفقیت انجام شد
ترکنش با موفقیت انجام شد
د حال انتقال به سایت پذیرنده ...
د حال انتقال به سایت پذیرنده ...
ترکیل خرید وانتقال به سایت پذیرنده ...
جزئیات خرید
جزئیات خرید
جزئیات خرید
منماره مرجع اصلی
شماره مرجع اصلی
بانک منادر کننده
بانک منادر کننده
مبلغ کسر شده از کارت
مال می از کارت

جهت تکمیل فرآیند خرید حتما دکمه تکمیل فرآیند خرید و انتقال به سایت پذیرنده را کلیک نمایید.

در منوی report می توانید جزییات حجم مصرف اینترنت را بر اساس تاریخ مشاهده نمایید.

|                           |                                                                                                   |                                                                                                |                                                        |                                   | Dashboard                     |
|---------------------------|---------------------------------------------------------------------------------------------------|------------------------------------------------------------------------------------------------|--------------------------------------------------------|-----------------------------------|-------------------------------|
| our usa                   | ge detail                                                                                         |                                                                                                |                                                        |                                   | Traffic                       |
|                           | Last Service                                                                                      |                                                                                                | Time perdiod                                           |                                   | Report                        |
| Your currer<br>برویون AMI | at service<br>دم kb 0 الشخصات دالمي با مرعت c-lan hamkaran : 0 دم                                 | s J GB                                                                                         |                                                        |                                   | Excess traffic<br>Usage detai |
|                           |                                                                                                   | Qمنبو                                                                                          |                                                        |                                   |                               |
|                           |                                                                                                   |                                                                                                |                                                        |                                   |                               |
| Record                    | Connection start date                                                                             | Connection end date                                                                            | Time range                                             | Traffic                           |                               |
| Record 1                  | Connection start date<br>10/10/2018 10/20/37 AM                                                   | Connection end date<br>10/10/2018 4:03:39 PM                                                   | Time range<br>برز <sup>و</sup> ه                       | Traffic<br>13 MB                  |                               |
| Record<br>1<br>2          | Connection start date<br>10/10/2018 10:20:37 AM<br>10/11/2018 8:18:50 AM                          | Connection end date<br>10/10/2018 4-03-39 PM<br>10/11/2018 9-28-15 AM                          | Time range<br>برز <sup>و</sup> ه<br>برز <sup>و</sup> ه | Traffic<br>13 MB<br>18 MB         |                               |
| Record<br>1<br>2<br>3     | Connection start date<br>10/10/2018 10/20/37 AM<br>10/11/2018 8/18/50 AM<br>10/11/2018 9/46/57 AM | Connection end date<br>10/10/2018 4-03/39 PM<br>10/11/2018 9-28.15 AM<br>10/11/2018 9-47:58 AM | Time range<br>پررده<br>پرزده<br>پرزه                   | Traffic<br>13 MB<br>18 MB<br>0 MB |                               |

|             | Last Service                                   |  | Time perdiod                                   |   |                    |              |
|-------------|------------------------------------------------|--|------------------------------------------------|---|--------------------|--------------|
| Time range  | e تمله روز ع End date                          |  |                                                | z | Start date         |              |
|             |                                                |  | Qجنتور                                         |   |                    |              |
|             |                                                |  |                                                |   |                    |              |
| Record      | Connection start date                          |  | Connection end date                            |   | Time range         | Traffic      |
| 1           | 10/10/2018 10:20:37 AM                         |  | 10/10/2018 4:03:39 PM                          |   | 🖕 روزانه           | 13 MB        |
|             | 10/11/2018 8:18:50 AM                          |  | 10/11/2018 9:28:15 AM                          |   | يېږته              | 18 MB        |
| 2           |                                                |  |                                                |   |                    |              |
| 2<br>3      | 10/11/2018 9:46:57 AM                          |  | 10/11/2018 9:47:58 AM                          |   | سنې                | 0 MB         |
| 2<br>3<br>4 | 10/11/2018 9:46:57 AM<br>10/11/2018 9:48:52 AM |  | 10/11/2018 9:47:58 AM<br>10/11/2018 9:48:58 AM |   | سته من به<br>مندقه | 0 MB<br>0 MB |

جهت تغيير كلمه عبور change password را انتخاب نماييد.

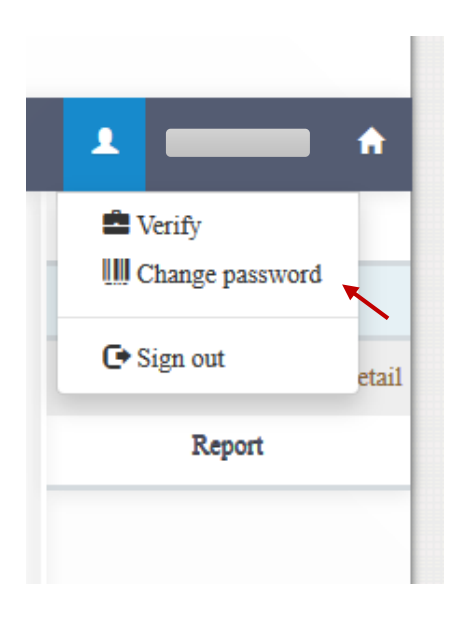

سپس رمز جدید خود را وارد نموده و روی دکمه change password کلیک نمایید.

| ng <del>e</del> password |                |  |
|--------------------------|----------------|--|
|                          | رەز ئىلى       |  |
|                          | رمز جنيد       |  |
|                          | تکران رمز جنید |  |